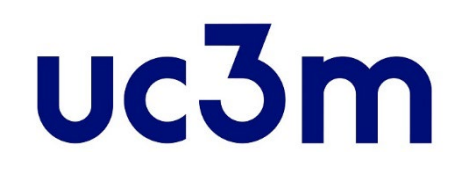

## PAGO DE LA RESERVA DE PLAZA MÁSTER OFICIAL

Centro de Postgrado UNIVERSIDAD CARLOS III DE MADRID

# ÍNDICE

1. ACCEDER AL SISTEMA DE PAGOS DE RESERVA

2. <u>SELECCIÓN DEL MÁSTER Y MÉTODO DE PAGO</u>

3. CONEXIÓN CON EL SISTEMA BANCARIO

4. <u>REPORTES DEL PAGO</u>

#### **1. ACCEDER AL SISTEMA DE PAGOS DE RESERVA**

Una vez hayas recibido la notificación de la **ADMISIÓN DEFINITIVA o CONDICIONAL**, deberás realizar el pago de la reserva de plaza en el Máster correspondiente, al cual podrás acceder como se indica a continuación:

Con el mismo usuario y clave que utilizaste para realizar la solicitud de admisión, accede directamente desde este enlace:

Postgrado.uc3m.es/solicitud

IMPORTANTE: Todos los alumnos admitidos deben realizar el pago de la reserva de plaza. En caso de tener concedida una beca u obtenerla después del pago, en el momento de realizar la matrícula se harán los ajustes oportunos pudiendo solicitar, en su caso, la devolución de tasas. SÓLO EN EL CASO DE REUNIR ALGUNA DE LAS CONDICIONES QUE SE LISTAN A CONTINUACIÓN, SE ESTARÁ EXENTO DE REALIZAR EL PAGO DE LA RESERVA, PREVIA JUSTIFICACION:

- FAMILIA NUMEROSA DE CATEGORÍA ESPECIAL
- DISCAPACIDAD
- VÍCTIMA DE VIOLENCIA DE GÉNERO
- VÍCTIMA DE TERRORISMO
- PARTICIPANTES EN OPERACIONES INTERNACIONALES
  DE PAZ Y SEGURIDAD
- PERSONAS BENEFICIARIAS DEL INGRESO MÍNIMO VITAL

DEBERÁS SEGUIR LAS INSTRUCCIONES DE LA <u>WEB</u> EN CASO DE QUE CUMPLAS ALGUNO DE LOS REQUISITOS ANTERIORES. **IMPORTANTE**: El importe abonado en concepto de reserva de plaza, **SÓLO** será devuelto:

 En caso de suspensión del Máster.
 En este supuesto, el alumno podrá tramitar un cambio de la reserva para otro Máster o la devolución del importe.

#### [+] información

# Acceda al sistema

e introduzca su usuario (Dni/Pasaporte) y contraseña.

|          |            | 1      | ae /v\da | ria |       |
|----------|------------|--------|----------|-----|-------|
|          |            | Inicia | r sesión |     |       |
| 4        | Usuario/a  |        |          |     |       |
| <b>A</b> | Contraseña |        |          |     |       |
|          |            |        |          |     |       |
|          |            |        |          |     | Entra |
|          |            |        |          |     |       |

Si has olvidado tu usuario o contraseña, pincha este link

### 2. SELECCIÓN DEL MÁSTER Y MÉTODO DE PAGO

#### Inicio

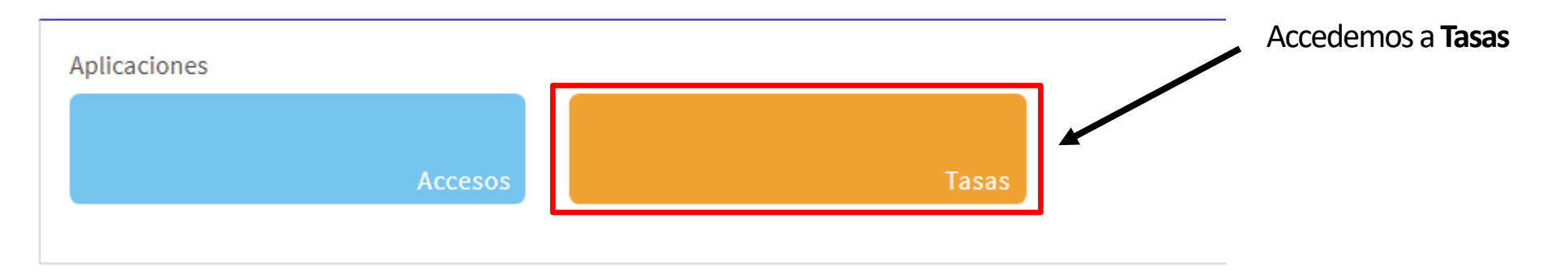

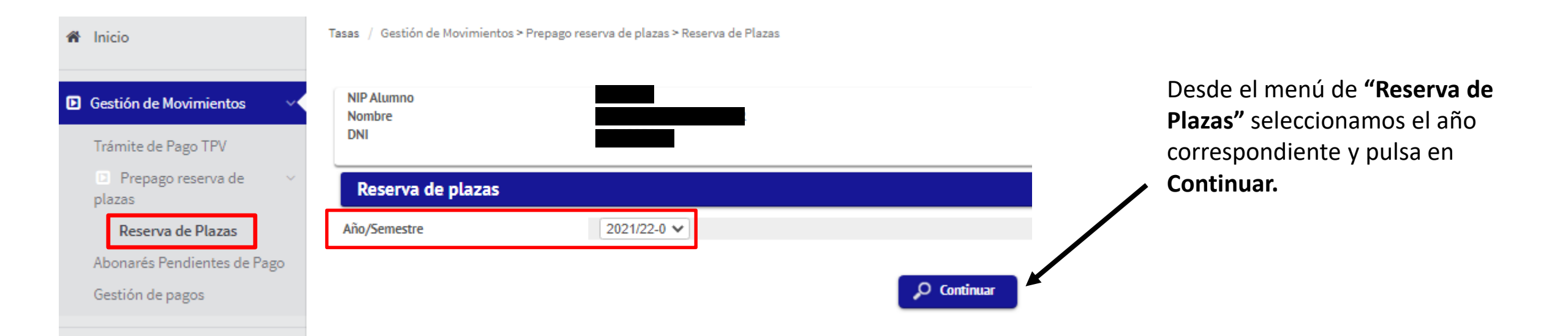

Accederás a una pantalla donde puedes seleccionar el **plan de estudios** para el cual vayas a efectuar la reserva de plaza. El importe de la reserva es una cantidad fija que varía dependiendo del precio del máster, y será posteriormente descontado del pago de la matrícula.

Tasas / Gestión de Movimientos > Prepago reserva de plazas > Reserva de Plazas

NIP Alumno

| Nombre                      |          |                                                              |          |                        |           |          |  |  |
|-----------------------------|----------|--------------------------------------------------------------|----------|------------------------|-----------|----------|--|--|
| ▶ DNI                       |          |                                                              |          |                        |           |          |  |  |
| Año/Semestre                |          |                                                              |          |                        |           |          |  |  |
|                             |          |                                                              |          |                        |           |          |  |  |
|                             |          |                                                              |          |                        |           |          |  |  |
| Reserva de plazas           |          |                                                              |          |                        |           |          |  |  |
|                             |          |                                                              |          |                        |           |          |  |  |
|                             |          |                                                              |          |                        |           |          |  |  |
| Selecciona plan de estudios | Máster L | Máster Universitario en Acceso al Ejercicio de la Abogacía 🔽 |          |                        |           |          |  |  |
| Importe                     | Reser    | va Plaza Máster (800 €) - 800                                |          | 1º Selecciona tu m     | náster    |          |  |  |
| Forma de pago               | Pago Ele | ectrónico (TPV) 🔻 🚛 🚳                                        |          |                        |           |          |  |  |
| 2º Seleccionamos            |          |                                                              |          |                        |           | 7        |  |  |
| al importo que sale         |          | Nolver                                                       | Reservar | 20 Salassianamas la fa | rma da    |          |  |  |
| er importe que sale         |          |                                                              |          |                        | inia ue   |          |  |  |
| por delecto.                |          |                                                              |          | pago TPV y le damos a  |           |          |  |  |
|                             |          |                                                              |          | "Reservar".            |           |          |  |  |
| Código 🕏                    | Centro 🕈 | Actividad académica 🕈                                        | Código 🕈 | Plan de estudios 🕈     | Importe = | Estado 🕈 |  |  |
|                             |          |                                                              |          |                        |           |          |  |  |

Tasas / Gestión de Movimientos > Prepago reserva de plazas > Reserva de Plazas

Nos aparecerá esta pantalla tras darle a "Reservar", debemos seleccionar "Aceptar" para continuar el proceso.

| nformación del pago seleccionado |                                                                         |  |  |  |  |  |  |
|----------------------------------|-------------------------------------------------------------------------|--|--|--|--|--|--|
| Centro                           | 4 Centro de Postgrado                                                   |  |  |  |  |  |  |
| Actividad académica              | RPL - Reserva Plaza                                                     |  |  |  |  |  |  |
| Tipo de estudio                  | 6 - Máster Universitario                                                |  |  |  |  |  |  |
| Importe a pagar                  | 800.00 €                                                                |  |  |  |  |  |  |
|                                  | <b>1</b> Se va a procesar el pago mediante tarjeta de crédito o débito. |  |  |  |  |  |  |

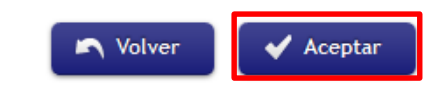

#### **IMPORTANTE:**

Si anteriormente has tenido problemas con el pago y es la segunda vez o sucesivas que intentas realizarlo, **debes entrar por la opción "Trámite de Pago TPV".** Aquí encontrarás los pagos que están pendientes de confirmación.

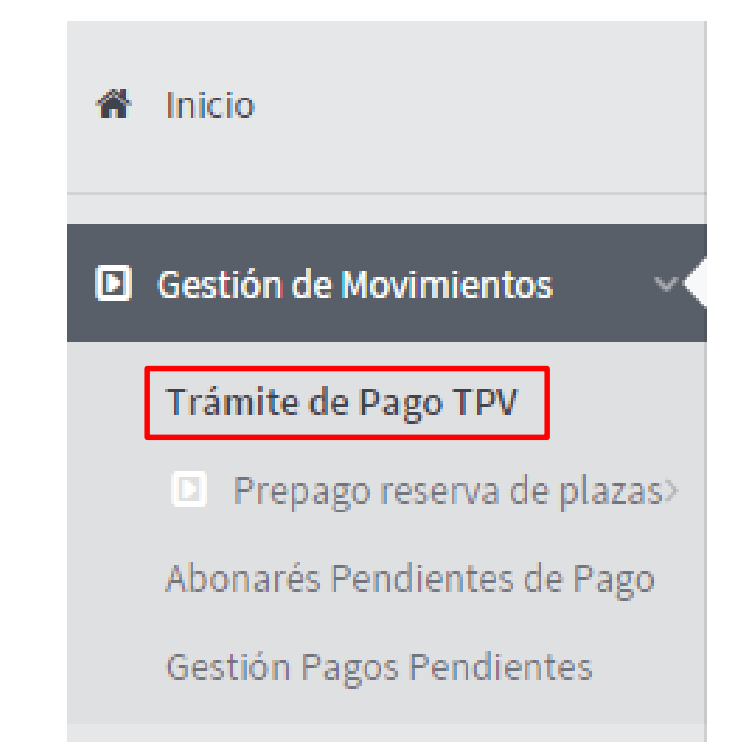

#### 3. CONEXIÓN CON EL SISTEMA BANCARIO

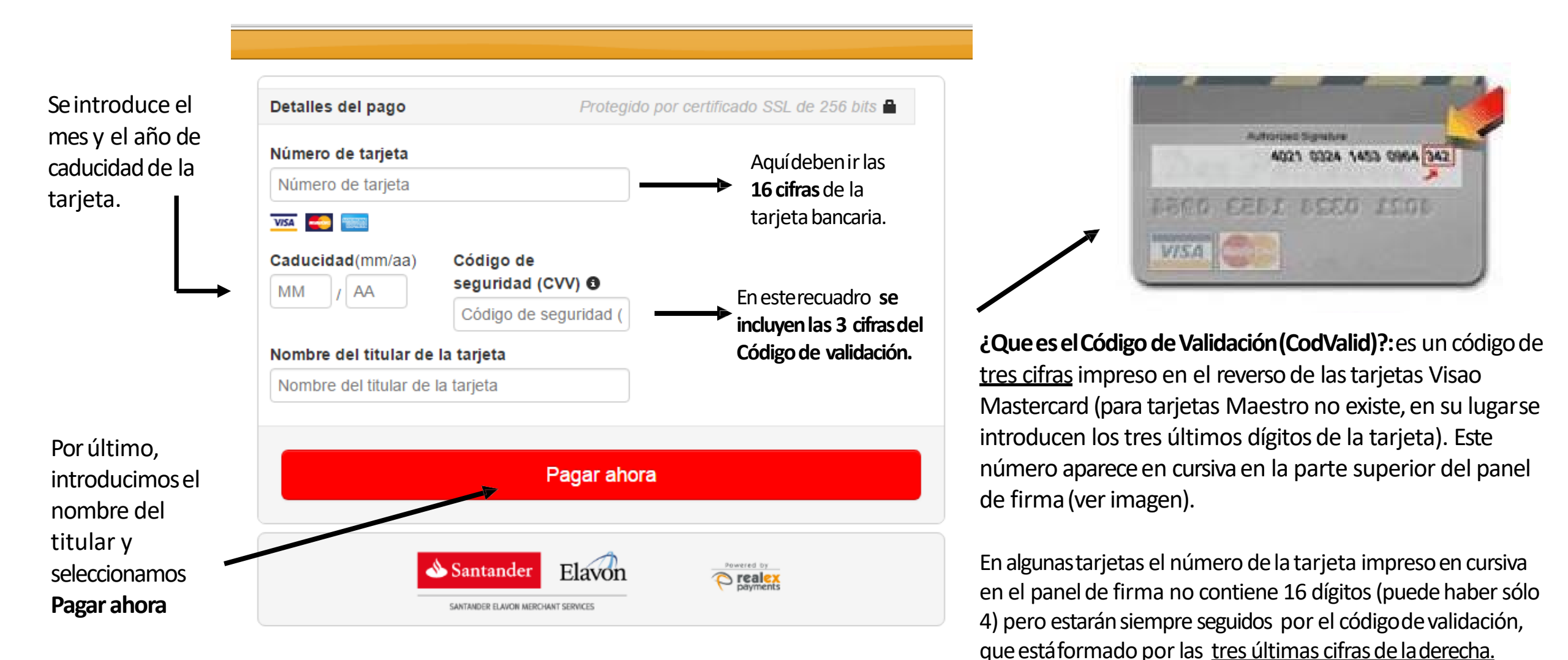

#### 4. REPORTES DEL PAGO

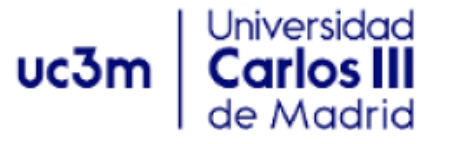

COMPROBANTE DE PAGO

Los datos identificativos del pago son los siguientes:

Identificación del pago: Código de autorización: Fecha y hora:

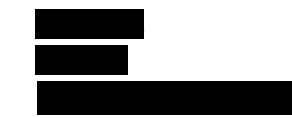

**MUY IMPORTANTE** 

SI EL SISTEMA NO LE HA GENERADO EL COMPROBANTE DE PAGO, PUEDE SOLICITARLO ENVIANDO UNA CONSULTA A TRAVÉS DE NUESTRO <u>FORMULARIO DE CONTACTO</u>.

DEBE INDICAR EL <u>Nº DE AUTORIZACIÓN</u> DE LA COMPRA QUE LE FACILITARÁ EL BANCO